# Installing Chombo/GRChombo on Ubuntu 18.04

Leonardo Werneck

# May 2018

# Contents

| 1 | GNU  | installation                      | <b>2</b> |
|---|------|-----------------------------------|----------|
|   | 1.1  | Installation summary              | <b>2</b> |
|   | 1.2  | What comes with Ubuntu            | <b>2</b> |
|   | 1.3  | Basic utilities                   | 2        |
|   | 1.4  | Linear algebra packages           | 3        |
|   | 1.5  | Installing HDF5                   | 3        |
|   |      | 1.5.1 Serial HDF5                 | 4        |
|   |      | 1.5.2 Parallel HDF5               | 4        |
|   | 1.6  | Compiling Chombo                  | 5        |
|   | 1.7  | Environment variables             | 6        |
|   | 1.8  | Compiling GRChombo                | 6        |
|   | 1.9  | Checking if everything is working | 7        |
|   | 1.10 | Installing VisIt                  | 7        |

We have just started a fresh install of Ubuntu 18.04 and we will install Chombo/GRChombo from scratch on it. The only applications we have installed on Ubuntu prior to this are Google Chrome and Texlive/Texmaker.

# 1 GNU installation

## 1.1 Installation summary

The following are all the needed utilities to run Chombo/GRChombo:

- make (comes with Ubuntu).
- gcc/g++ (comes with Ubuntu).
- gfortran (sudo apt install gfortran).
- mpicc/mpi++ (sudo apt install mpich).
- zlib (sudo apt install zlib1g-dev).
- csh (sudo apt install csh).
- OpenMP (sudo apt install libomp-dev).
- PAPI (sudo apt install papi-tools).
- Perl (comes with Ubuntu).
- LBLAS and LAPACK (install with apt see below).
- HDF5 (Downloaded v1.10.2 from https://portal.hdfgroup.org/display/support/Download+HDF5).

# 1.2 What comes with Ubuntu

The following applications are already installed with Ubuntu:

- make.
- gcc/g++.
- Perl.

# 1.3 Basic utilities

To install gfortran:

\$ sudo apt install gfortran

To install mpich:

\$ sudo apt install mpich

To install zlib:

\$ sudo apt install zlib1g-dev

To install csh:

\$ sudo apt install csh

To install OpenMP:

\$ sudo apt install libomp-dev

To install PAPI:

\$ sudo apt install papi-tools

## 1.4 Linear algebra packages

The next two packages we will install are LBLAS and LAPACK. To do so, we use the following commands:

\$ sudo apt install libblas3
\$ sudo apt install libblas-dev
\$ sudo apt install liblapack3
\$ sudo apt install liblapack-dev
\$ sudo apt install liblapack-doc

## 1.5 Installing HDF5

The tarball was downloaded from the website given on page 2. We then do the following<sup>1</sup>:

\$ tar xf hdf5-1.10.2.tar.gz
\$ cd hdf5-1.10.2/

Now we need to setup the compilers so that HDF5 may be configured properly. For this we break the instructions on two parts.

<sup>&</sup>lt;sup>1</sup>You may need to adjust this to the version of HDF5 downloaded.

#### 1.5.1 Serial HDF5

We start by installing the serial version of the HDF5 libraries. To this end, we setup the compilers

\$ export CC=gcc
\$ export CXX=g++
\$ export FC=gfortran

Then we run

\$ ./configure --prefix=/usr/local/hdf5-1.10.2/serial --enable-fortran --enable-cxx

Keeping in mind we are installing on a PC with 4 threads, the next command we run is

```
$ make -j 4
```

Then (note: this next step may take some time to finish)

\$ make -i check -j 4

Finally, because we have set the restricted installation path, we do

\$ sudo make install

#### 1.5.2 Parallel HDF5

This next part is very similar to the previous one. We start by performing a make clean just to be safe. Then we do

\$ export CC=mpicc \$ export FC=mpifort

As before:

The steps are then exactly the same as before

\$ make -j 4
\$ make -i check -j 4
\$ sudo make install

#### 1.6 Compiling Chombo

The steps below are for a parallel compilation of Chombo. If one wishes to do a serial compilation, then set the flag MPI to FALSE and comment the MPICXX line below.

We will begin by visiting https://github.com/GRChombo and downloading the Chombo directory. This should download the "Chombo-master.zip" file. Now just unzip this file. Keep in mind that I rename the folder to "Chombo" and I move it to ~/Documents.

Then we will move to the directory /Chombo/lib/mk. In this directory we will create a new text file called Make.defs.local. In it we will write the following:

```
DIM = 3
PRECISION = DOUBLE
OPT = TRUE
DEBUG = FALSE
CXX = g++ -ftemplate-depth-150 -fopenmp
FC = gfortran -ftemplate-depth-150 -fopenmp
MPI = TRUE
MPICXX = mpicc -ftemplate-depth-150 -fopenmp -lmpi
USE_{64} = TRUE
USE_HDF = TRUE
HDFINCFLAGS = -I/usr/local/hdf5-1.10.2/serial/include -DH5_USE_16_API
HDFLIBFLAGS = -L/usr/local/hdf5-1.10.2/serial/lib -lhdf5 -lz
HDFMPIINCFLAGS = -I/usr/local/hdf5-1.10.2/parallel/include -DH5_USE_16_API
HDFMPILIBFLAGS = -L/usr/local/hdf5-1.10.2/parallel/lib -lhdf5 -lz
OPENMPCC = TRUE
OMP = TRUE
syslibflags = -lblas -llapack
```

Save the file and go to the /Chombo/lib directory. Type in the following command

```
$ make lib -j 4
```

where "4" should be replaced by the number of threads of your processor (my computer has an Intel i7 processor with 4 threads, hence the number used).

Running this should produce a lot of text on your terminal sreen. It should not, however, return any errors. Then run

```
$ make all -j 4
```

This should also complete without errors. The make all command compiles all the tests within Chombo. It is not necessary for GRChombo to work, but if you get errors when running make all on the Chombo directory it could indicate you will have problems compiling GRChombo.

## 1.7 Environment variables

At this point we need to set a few permanent environment variables. Before we do so, it is useful to move the Chombo directory to whichever directory you want. Keep in mind that if you change Chombo's folder location after this step you will need to change these variables again. It is also a good idea to plan ahead where your GRChombo folder will be located at. In what follows I will give as an example the location I have chosen on my machine.

Open your .bashrc file with a text editor, e.g. "vim  $\sim$ /.bashrc". Add the following lines to the bottom of the file:

export CHOMB0\_HOME=~/Documents/Programs/GRChombo/Chombo/lib export GRCHOMB0\_SOURCE=~/Documents/Programs/GRChombo/GRChombo/Source export LD\_LIBRARY\_PATH=/home/linuxbrew/.linuxbrew/Cellar/hdf5/lib

Save the file and close all terminal windows; open a new one. Type **\$ CHOMBO\_** and press the TAB key. The terminal should complete the variable name and that should lead you to the directory specified above. The same should happen for the other variables. If they fail to do so, check your .bashrc file to see if you have indeed made the desired changes.

#### 1.8 Compiling GRChombo

Now we are almost done. Go to https://github.com/GRChombo and download the GRChombo directory. This should download the "GRChombo-master.zip" file to your computer. Unzip it and move the files to the previous specified location. Keep in mind I also rename the folder to GRChombo.

Go to the /GRChombo/Examples/BinaryBH directory (could be any other example in principle) and type

```
$ make all -j 4
```

As before, this should not return any errors. If this is the case, go to the program's main directory, /GRChombo, and type

```
$ make all -j 4
```

That's it, you're all set!

#### 1.9 Installing VisIt

VisIt is the software used by the developers of GRChombo to make beautiful plots and visual simulations. It is compatible with .hdf5 files, so it is a nice idea to install it.

Let us start by going to the following webpage

https://wci.llnl.gov/simulation/computer-codes/visit/executables

and downloading both the install script (copy the page to a file, in my case I have created the file visitinstall.sh) and the Ubuntu 14.04 executable. At the time of writing, version 2.13.0 was downloaded.

Then give permission so that the file can be executed

#### chmod 755 visitinstall.sh

and type

```
./visitinstall.sh 2.13.0 linux-x86_64-ubuntu14 /usr/local/visit
```

When prompted, choose the "No System Configuration" option. Then open your  $\sim$ /.bashrc file again and include at the bottom of the file the line

```
export PATH="/usr/local/visit/bin:$PATH"
```

Save the file and close it. Close all terminal windows and open a new one. Type in visit. This should open VisIt on your system. To set it up, go to "Options Host profiles" and add a New Host. You may change the number of nodes/processors accordingly. Hit apply, then dismiss.

To make VisIt look a little better on Ubuntu, go to "Options→Appearance", uncheck the box and choose "Plastique" under "GUI style". You may change the colors if you wish as well. Hit apply.

Next, go to "Options $\rightarrow$ Save Settings" to keep these modifications when you restart VisIt.